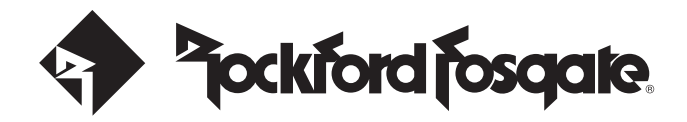

## 2018+ Ranger Audio Roof **Operating Guide**

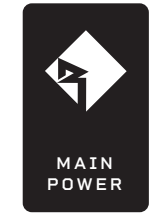

#### POWER WINDOW NOTICE

Models with powered windows must have the audio roof's MAIN POWER switch in the "ON" position for proper window operation. This must be on, regardless if operating the audio system or not. Once the vehicle ignition is turned-off, switch the MAIN POWER to the "OFF" position to eliminate draining the Ranger's battery.

### CONTROLLING THE ACCENT LIGHTS

The LEDs in the Ranger Audio Roof can be operated using the built-in controller and the Rockford Fosgate "RF Connect" App.

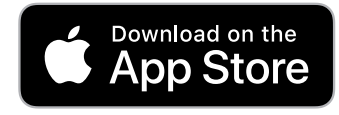

- 1. Scan the **QR Code** with your smart-phone to download and install the **RF Connect** App.
  - 2. Switch the MAIN POWER and ACCENT LIGHTS to the ON position. -

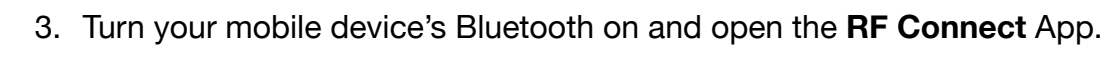

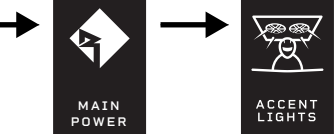

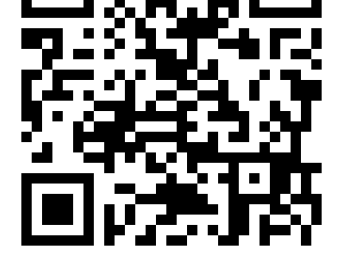

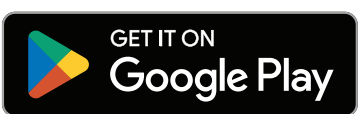

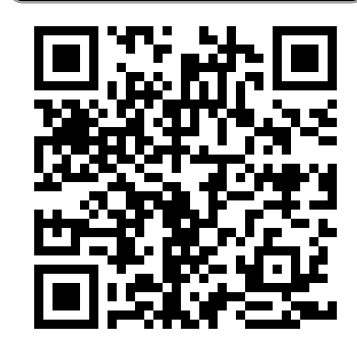

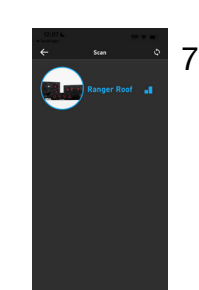

4. Press the Add a Device button.

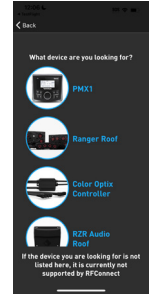

5. Press the **Ranger Roof** option under "What device are you looking for?"

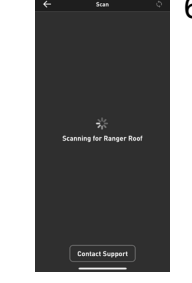

6. The app dialog will show: "Scanning for Ranger Roof"

7. Once located. press the **Ranger Roof** icon to select it.

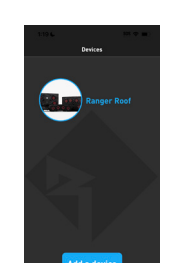

8. The Ranger Roof will load into the devices menu.

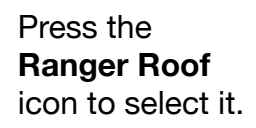

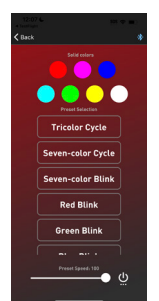

9. Choose from the menu of options to control your color choices.

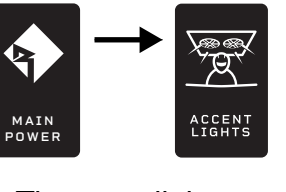

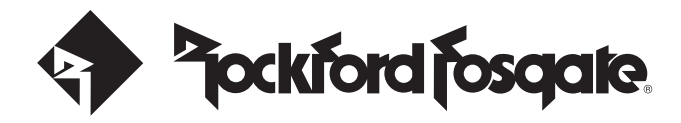

### 2018+ Ranger Audio Roof Default Settings for Service

**RADIO DEFAULTS** These are the recommended settings for optimum performance with the PMX-3 source unit:

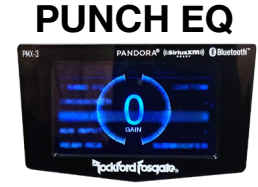

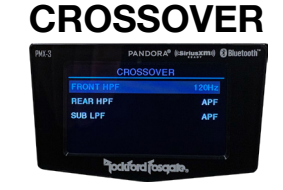

#### INTERNAL AMP

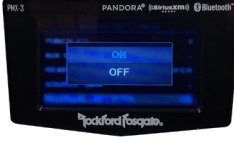

# REAR CAP SETTINGS

These are the default amplifier settings for the M5-800X4. Adjusting these settings will void your warranty.

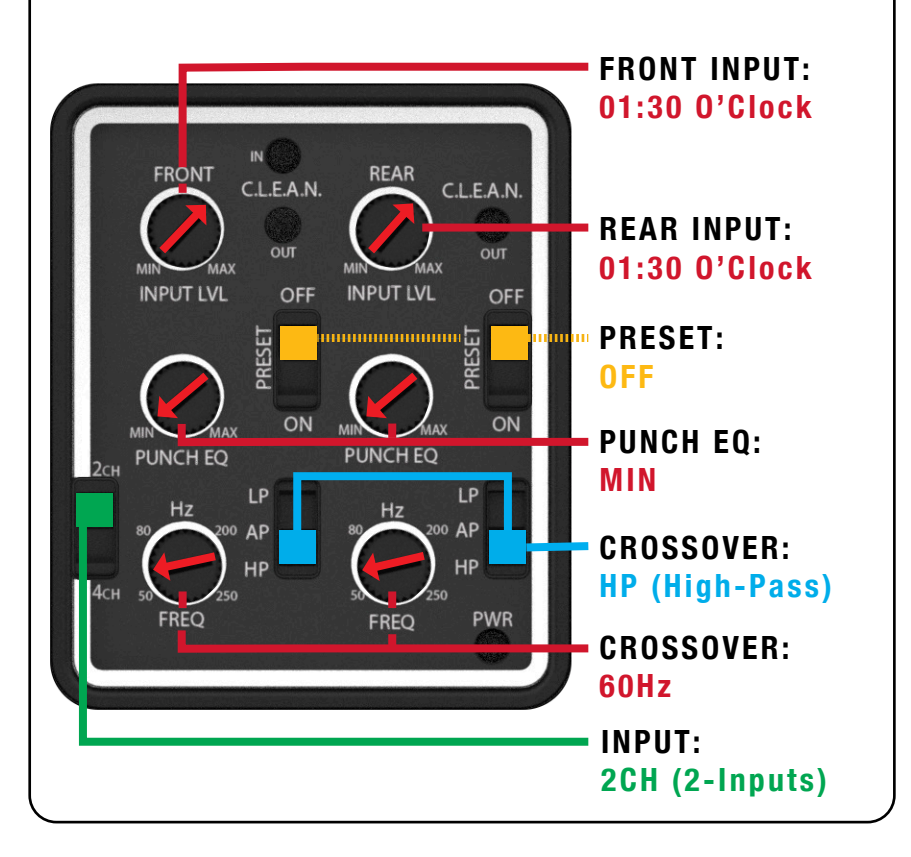

These are the default amplifier settings for the M5-1500X5 amp. Adjusting these settings will void your warranty.

2/4 DOOR ROOF SETTINGS

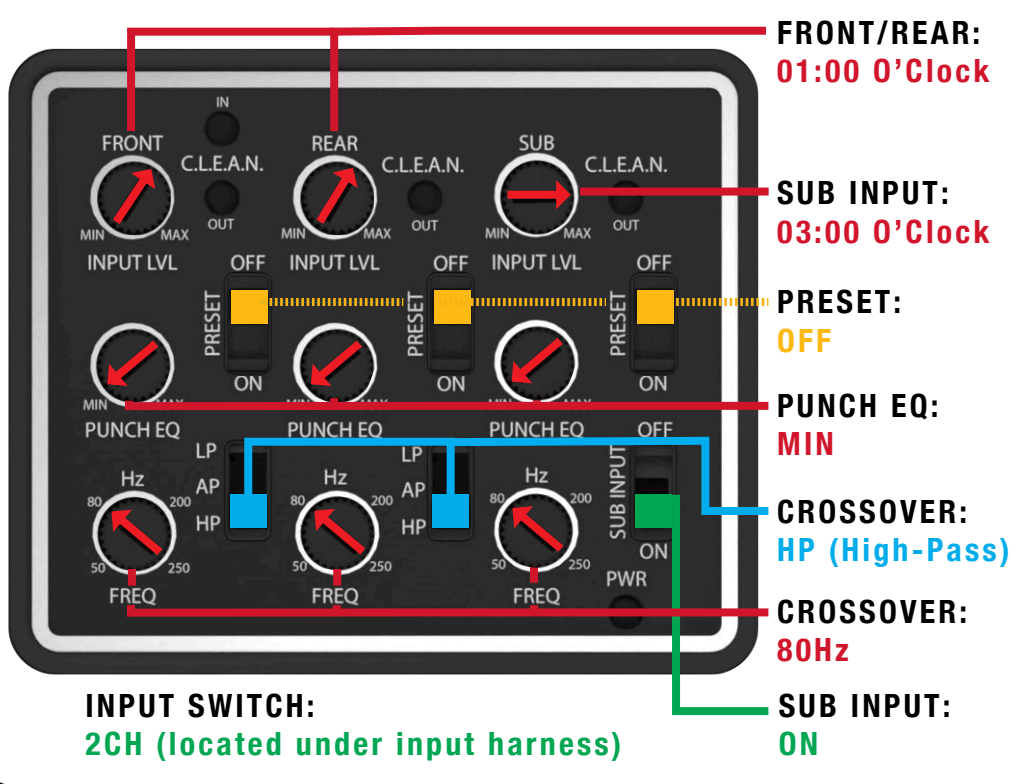